## PowerTeacher Basics

| (A)    | Homeroom<br>PowerTeacher Pro                                                                        | -                                                            | 0                                              | Ħ                                           |                                           | Ŗ                                      | ×                                           | 6                                        | 0                            |                                  | <u></u>                         |
|--------|----------------------------------------------------------------------------------------------------|--------------------------------------------------------------|------------------------------------------------|---------------------------------------------|-------------------------------------------|----------------------------------------|---------------------------------------------|------------------------------------------|------------------------------|----------------------------------|---------------------------------|
| 2(A)   | Mathematics 9                                                                                       | Clicking<br>PowerTeach                                       | er                                             | 8                                           |                                           |                                        | ×                                           | 6                                        | 6                            | 晨                                | <b></b>                         |
| (Δ)    | Calculus 120                                                                                        | Pro<br>will open the                                         |                                                | =                                           |                                           |                                        | Nº.                                         |                                          | A                            | 4                                | -                               |
| n(r-1) | PowerTeacher Pro<br>Pre-Calculus B 120                                                              | program.                                                     |                                                | Thorn in                                    |                                           |                                        |                                             | tools for the                            | U                            | •                                | <u></u>                         |
| 5(A)   | PowerTeacher Pro                                                                                    |                                                              | 0                                              | associa                                     | ted class.                                | e access to                            | a variety of                                |                                          |                              | 8                                | Ē                               |
|        | Clicking on<br>up to take a<br>single day's<br>PowerTeach<br>simply click                           | the Chair<br>ttendance<br>attendan<br>ner defaul<br>the Subm | will o<br>e for t<br>ce for<br>ts to<br>it but | pen th<br>the cu<br>r previ<br>the Pretton. | e Daily<br>rrent da<br>ous/fut<br>esent a | Attenc<br>ate. By<br>cure da<br>ttenda | lance fe<br>vusing t<br>tes as v<br>nce coc | eature.<br>the dro<br>vell.<br>de. If al | By def<br>p-dowr<br>Il stude | fault, it<br>n, you c<br>nts are | will be s<br>an chan<br>present |
|        | Attendance Code                                                                                     |                                                              | Date<br>Mon 6/2                                | 20 (Todav                                   |                                           | asses<br>how Multip                    | le Sections                                 | Subr                                     | nit                          |                                  |                                 |
|        | IL (Illness)<br>M (Medical appointm<br>SA (School activity)<br>G (Guidance)<br>X (Attendance not re | ent )<br>guired)                                             |                                                |                                             |                                           |                                        |                                             | _                                        |                              |                                  |                                 |
|        | Barrisons, Countr Julie B                                                                           | ister 🛦 Ig                                                   | format                                         | ion alert                                   | e [                                       | -                                      |                                             |                                          |                              |                                  |                                 |
|        | Brown, William Paul E                                                                               | learl "                                                      |                                                |                                             |                                           |                                        |                                             |                                          |                              |                                  |                                 |
|        | Button, Zachary Haber                                                                               |                                                              |                                                |                                             |                                           |                                        |                                             |                                          |                              |                                  |                                 |
|        | Sullar Jarrell Planety                                                                              |                                                              |                                                |                                             |                                           |                                        |                                             |                                          |                              |                                  |                                 |
|        | Cathour, Canar Josep<br>Contract, Robert Long                                                       | Ph.                                                          |                                                |                                             | -                                         | _                                      |                                             |                                          |                              |                                  |                                 |
|        | Con Jama Coan                                                                                       | *                                                            | Denot                                          | es stude                                    | ent has a                                 | medical                                | alert                                       |                                          |                              | 1                                |                                 |
|        | East, Russ Barry                                                                                    | ÷                                                            | Denor                                          | e a atuat                                   | ant has a                                 | meulear                                | alert                                       |                                          |                              | _                                |                                 |
|        |                                                                                                    | 110                                                          |                                                |                                             |                                           |                                        |                                             |                                          |                              |                                  |                                 |
|        | Fonistall, Elizabeth A.<br>Louise                                                                   |                                                              |                                                |                                             |                                           |                                        |                                             |                                          |                              |                                  |                                 |
|        | Forestal, Elcaladi A<br>Linine<br>Grasse, Wilferrie Ann                                             | (hew                                                         |                                                |                                             |                                           |                                        |                                             |                                          |                              |                                  |                                 |
| ma     | ge above highligi                                                                                   | nts severa                                                   | lothe                                          | er fund                                     | tions/a                                   | lerts p                                | rovideo                                     | l in Pov                                 | verTead                      | cher.                            |                                 |
| ma     | ge above highligi                                                                                   | nts severa                                                   | lothe                                          | er fund                                     | ctions/a                                  | lerts p                                | rovideo                                     | l in Pov                                 | verTead                      | cher.                            |                                 |

You should also make note of two alerts which may be displayed each time PowerSchool/PowerTeacher is accessed. If a student has a medical alert entered, the Medical Alert symbol will display. Clicking on that icon will provide details about the medical condition.

The yellow caution symbol is a generic alert, which schools may use to convey other information to teachers.

|                                                                                                    | The calendar icon allows you to change multi-day attendance for students.                                                                                                    |                                                                                                    |  |  |  |  |  |  |  |  |
|----------------------------------------------------------------------------------------------------|----------------------------------------------------------------------------------------------------|----------------------------------------------------------------------------------------------------|--|--|--|--|--|--|--|--|
| 6                                                                                                    | The backpack icon provides access to a variety of student information. Clicking backpack will open the list of students in the class, and you can then choose from of the following menu items: |                                                                                                    |  |  |  |  |  |  |  |  |
|                                                                                                    | Cumulative Grade Information<br>Demographics<br>Graduation Plan Progress<br>High School Report Card<br>Meeting Attendance<br>Net Access Summary                                                 | <ul> <li>Demographics – all contact information entered into<br/>PowerSchool</li> <li>Net Access Summary – provides information on last<br/>time Parent and Student Portal was accessed</li> </ul>                                                    |  |  |  |  |  |  |  |  |
|                                                                                                    | Print A Report<br>Quick Lookup<br>Recommendations<br>Schedule<br>Student Photo<br>Submit Log Entry<br>Teacher Comments<br>Term Grades                                                           | <ul> <li>Quick Lookup – Two week summary of attendance, and current grades for all courses (based on PowerTeacher Pro information).</li> <li>Schedule – Student's full schedule.</li> </ul>                                                           |  |  |  |  |  |  |  |  |
| 0                                                                                                    | This icon provides you with the list of all students in the class with a PLP identified in PowerSchool – along with the summary information which has been entered.                             |                                                                                                    |  |  |  |  |  |  |  |  |
| Navigation<br>Start Page                                                                                         | NB Reports                                                                                                    | From the main PowerTeacher page, the left-hand menu also provides links to additional information.                                                                                                    |  |  |  |  |  |  |  |  |
| PowerTeacher F<br>Daily Bulletin<br>Schedule<br>Staff Directory                                                  | Pro Attendance Period Attendance by Cla                                                                                                    | The NB Reports link provides teachers access to some of the printable reports developed by EECD.                                                                                                    |  |  |  |  |  |  |  |  |
| Meals<br>Personalize<br>Gradebook<br>Reports<br>Recommend<br>NB Reports                                          | Emergency Medical<br>Student Medical Summar<br>Student Medical Emerge<br>Student Listings<br>Student Birthdays                                                                                  | These reports may be useful for teachers wishing<br>to check on student attendance for any of your<br>students (for any of their courses), or to print<br>medical information for one or all of your classes.                                         |  |  |  |  |  |  |  |  |
| Schedule Clicking the Schedule link from the main page will bring a visual (matrix) view of Leaching assignment. |                                                                                                    |                                                                                                    |  |  |  |  |  |  |  |  |
| Schedule                                                                                                    |                                                                                                    |                                                                                                    |  |  |  |  |  |  |  |  |
| Sections for current school only.                                                                                |                                                                                                    |                                                                                                    |  |  |  |  |  |  |  |  |
| Day Terms                                                                                                    | 1 2 3                                                                                                    | 4 5 6                                                                                                    |  |  |  |  |  |  |  |  |
| A 15-16 S1                                                                                                    | Mathematics 9 Room: 264                                                                                                    | Iculus A 120         Pre-Calculus A 120         Pre-Calculus B 120           xom: 264         Room: 264         Room: 264           Calculus 120         Room: 264         Pre-Calculus B 120           Room: 264         Room: 264         Room: 264 |  |  |  |  |  |  |  |  |